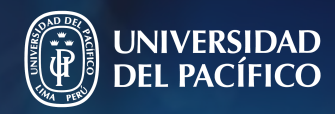

Guía práctica para la

## Configuración de la "Autenticación en 2 pasos" en Gmail

Gestión de la Información e Innovación Tecnológica

### La autenticación en dos pasos o multifactor (MFA)

Nos proporciona una segunda capa de seguridad al proceso de inicio de sesión. Esta autenticación exige dos pasos o formas de identificación para verificar nuestra identidad y concedernos el acceso a nuestra cuenta al acceder a sitios web, aplicaciones y recursos.

Por ejemplo, tendrá que ingresar un código que recibirá en su teléfono.

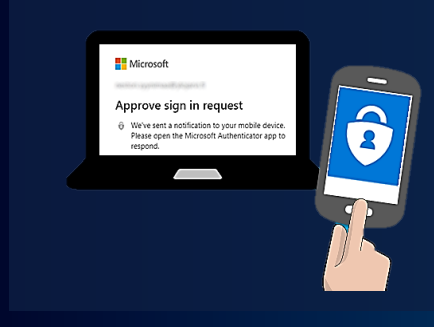

#### Utilizarla nos permite:

Potenciar la seguridad de nuestras contraseñas y evitar el acceso no autorizado a nuestra cuenta.

# Configúrala siguiendo estos pasos:

- 1. Ingresa a "Gestionar tu cuenta de Google"
- En la parte superior derecha da clic en tu perfil.
- Luego da clic en "Gestionar tu cuenta de Google".

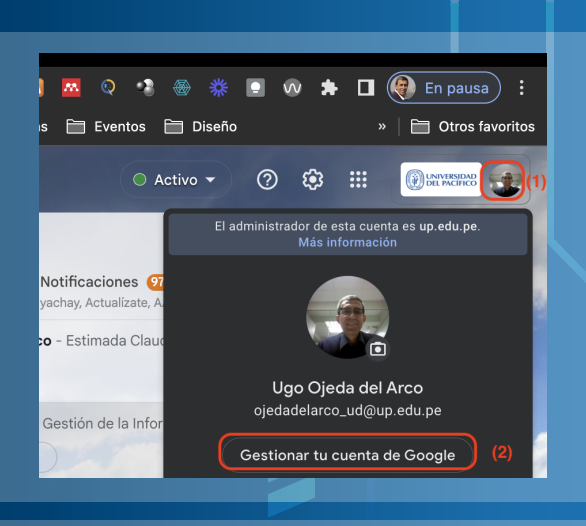

2. Ingresa a Verificación

Google Cuenta Q. Buscar en la cuenta d

Inicid

Seguridad

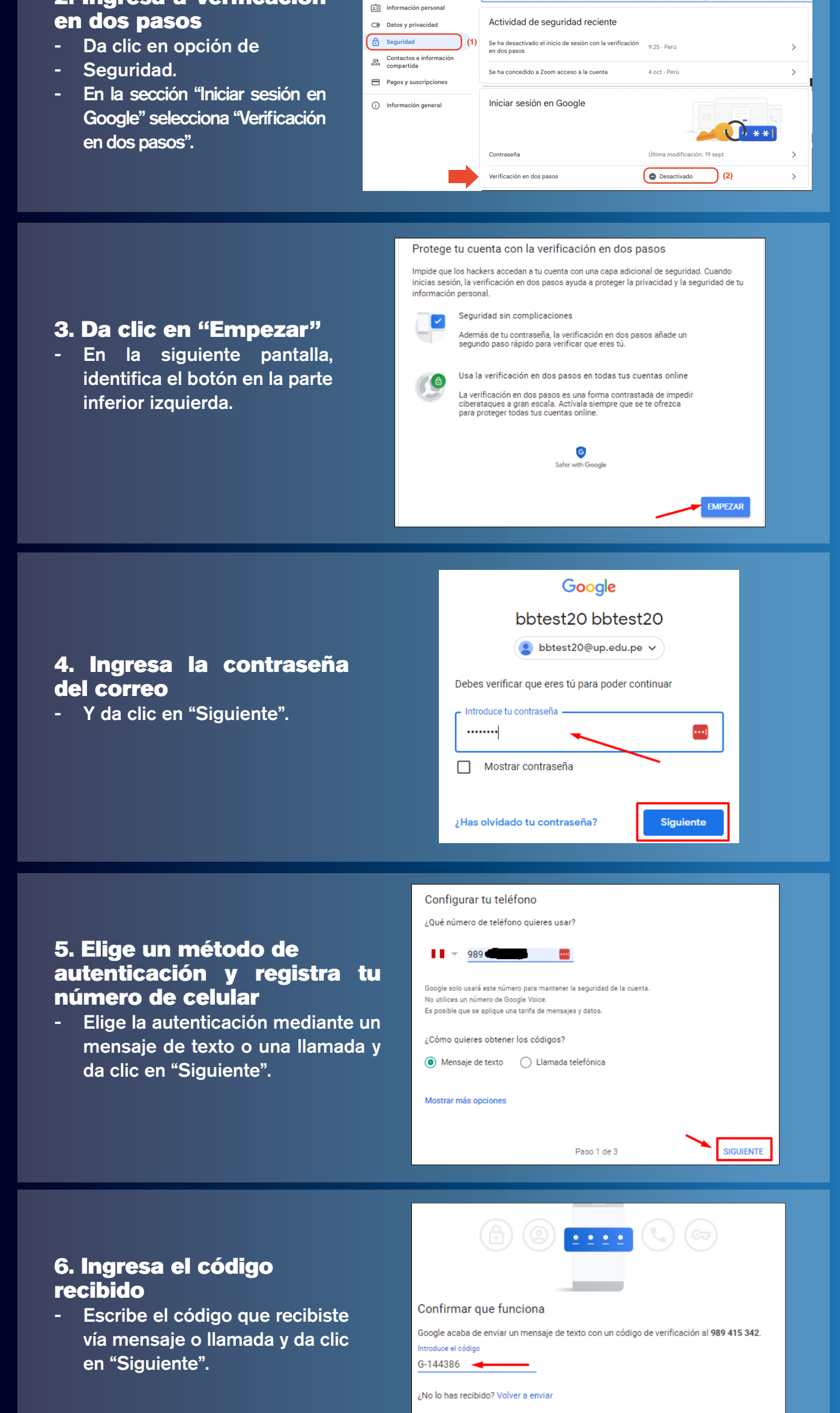

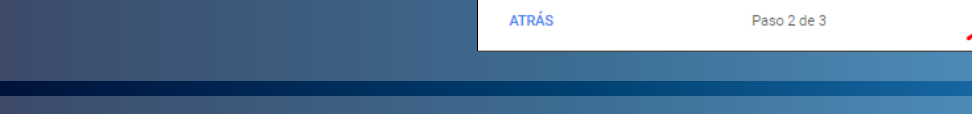

#### 7. Da clic en "Activar"

**Verificar la doble** 

Ingresa de forma regular a tu

acceso en la mensajería (SMS)

correo y verifica la clave de

autenticación

de tu celular.

 Listo. Ahora ya tienes el segundo factor de autenticación habilitado.

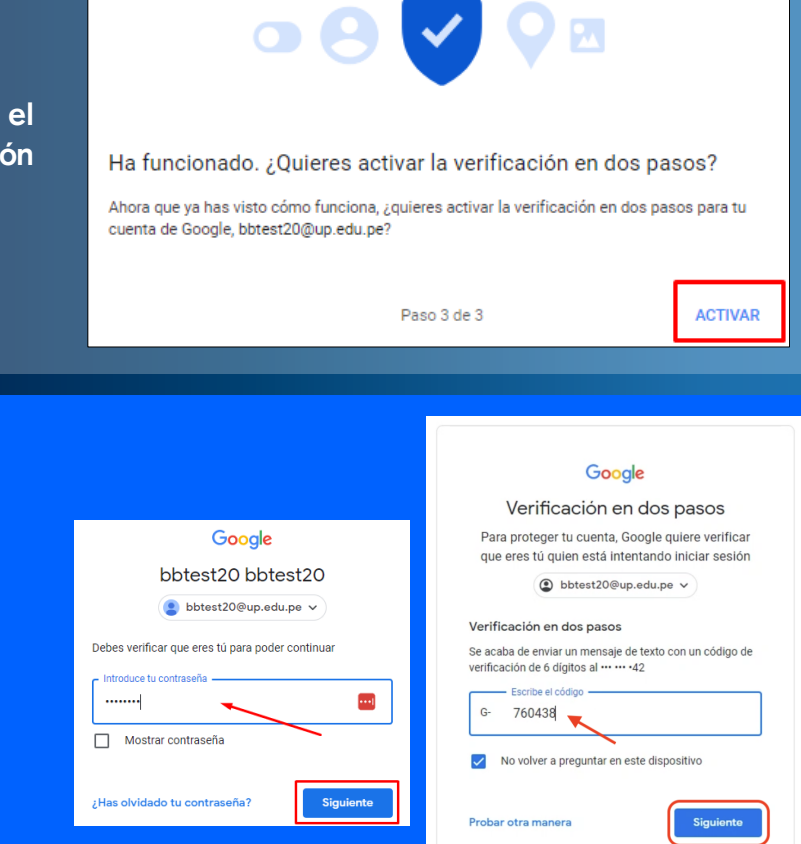

SIGUIENTE

Para cualquier consulta o apoyo informático, puede contactarse mediante los distintos canales de comunicación que existen en nuestra página de servicios:

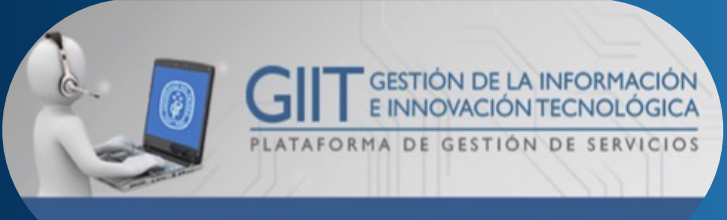

https://serviciosgiit.up.edu.pe